※設定前は必ず全体のバックアップをお取りください

※時間がかかることが予想されますのでお手すきの際に行って下さい

※ファイルメーカーのバージョンやカスタマイズによって文言・計算式が異なります

※『頑張れ店長』fp5 をご利用の店舗様用の手順です。fp7 以降や『店舗アップ♪』をご利用の場合は行っていただくテキストが異なります。

## ☆計算式変更

※計算の更新に時間がかかります。お手すきの際に行ってください

## 対応概要

・軽減税率、標準税率計算用の項目を作ります。

1. 頑張れ店長のメニュー画面を開きます。

切り替え後、上部から

ファイル》フィールド定義 を選択

| L 新規データベース( <u>N</u> )<br>メコ     開く( <u>O</u> )     Ctrl+O<br>共有ファイルを開く( <u>M</u> )     Ctrl+Shift+O<br>閉じる( <u>C</u> )     Ctrl+W | 5 7 | 714(F) | 編集(E)         | 表示(V)        | 挿入(I)       | 古書式 |
|----------------------------------------------------------------------------------------------------|-----|--------|---------------|--------------|-------------|-----|
| ☆ 聞く( <u>O</u> ) Ctrl+O<br>大有ファイルを開く( <u>M</u> ) Ctrl+Shift+O<br>開じる( <u>C</u> ) Ctrl+W                                            |     | 〕 新規   | 7"-9~"-2(     | <u>N</u> )   |             |     |
| 共有ファイルを開く( <u>M</u> ) Ctrl+Shift+O<br>開じる( <u>C</u> ) Ctrl+W                                                                       | 7-6 | ≩ 開<(  | <u>0</u> )    |              | Ctrl+       | 0   |
| -(= 閉じる( <u>C</u> ) Ctrl+W                                                                                                    |     | 共有     | 771ルを開く       | ( <u>M</u> ) | Ctrl+Shift+ | -0  |
|                                                                                                    | 6   | 閉じる    | 3( <u>C</u> ) |              | Ctrl+       | W   |

下のフィールド名:白枠に
 "標準税率"と入力、
 タイプ:プルダウンから
 "数字"を選択して[作成]をクリック

| 7/-ルド名(M): 標 | [準税率]                      |                 |                   |
|--------------|----------------------------|-----------------|-------------------|
|              | ○ オフシジェクト(O)               | 作成( <u>B</u> )  | オフジョン( <u>P</u> ) |
| ○ 数字(N)      | ○計算( <u>C</u> )<br>○ 集計(S) | (保存( <u>A</u> ) | 複製( <u>U</u> )    |
| C 時刻(1)      | ር ታከ-ለነµ(G)                | 削除( <u>L</u> )  | 終了( <u>E</u> )    |

3.2.の手順を繰り返し、「軽減税率」「端数計算」フィールドを作成してください。 [終了]をクリック

図 ファイル(F) 編集(E) 表示(V) 挿入(I) 書式(T) レコード(R) スクリブト(S) <u>ワィンドウ(W)</u> ヘルブ(H) 🗿 🆤 🗼 🖻 🖻 🖉 🖉 🚳 🐻 🗋 🖼 🗸 ト下に並べて表示(H) 4. メニュー画面、上部から 左右に並べて表示(V) ×\_- • 「頑張れ♪店長!」 重ねて表示(C) アイコンの整列(1) .... ウィンドウ ≫ 受注明細.fp5 を選択 店舗コード ✓ 1 XΞュ−.fp5 店舗URL 2 受注確認画面.fp5 レコート数: ‡明細.fp5 ◆CSV取り込み ◆受付確認 キソート 4 商品マスタ.fp5

(メニュー.fp5)

切り替わった画面が「受注明細.fp5」であることを確認の上、 レイアウトを「レイアウト1」に切り替えます。

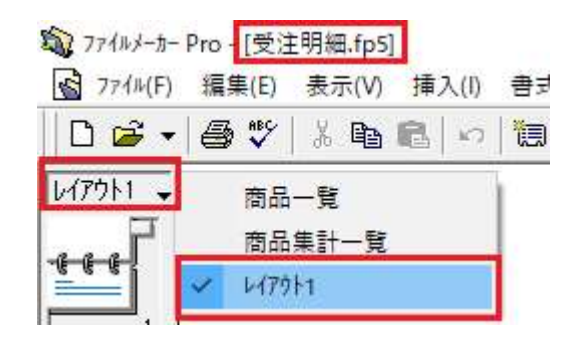

Shift+F4

Shift+F5

切り替え後、上部から ファイル≫ フィールド定義 を選択 🔊 ファイルメーカー Pro - [受注明細.fp5]

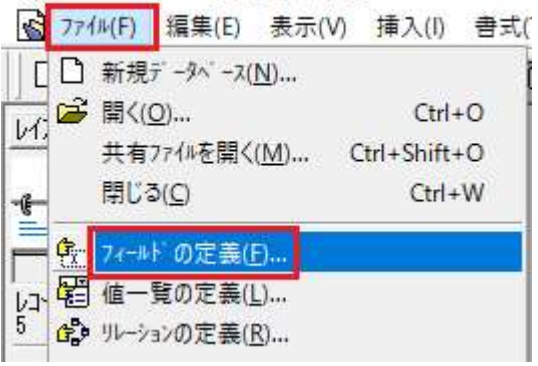

下のフィールド名: 白枠に
 "消費税率"と入力、
 タイプ:プルダウンから
 "数字"を選択して[作成]をクリック

| 7ィール・名(M): 標準税率                                               |                |                |
|---------------------------------------------------------------|----------------|----------------|
| (1)<br>(C テキスト(T) (C オフジェクト(O)                                | 作成( <u>R</u> ) | オフ*ション(P)      |
| <ul> <li>● 数字(N)</li> <li>○ 計算(C)</li> <li>○ 集計(S)</li> </ul> | 保存( <u>A</u> ) | 複製( <u>U</u> ) |
| C 時刻(1) C が1ーハル(G)                                            | 削除( <u>L</u> ) | 終了( <u>E</u> ) |

※この時、「消費税率」が他のフィールド名と重複しています。というエラーが出た場合は、 既にフィールドが存在しています。そのエラーをxで閉じ、手順「6」に進んでください。

5の手順を繰り返し、「<mark>軽減税率」、「標準税率」</mark>フィールドを作成してください。

| 6. 下のフィールド名: 白枠に<br><b>*軽減税家会類</b> * レルカ | フィールド名(M):         | <b>軽減税率金額</b>                |                |                                   |
|------------------------------------------|--------------------|------------------------------|----------------|-----------------------------------|
| タイプ:プルダウンから                              | C 742h(T)          | <u>0 #7%'±2</u> 1(0)         | 作成( <u>B</u>   | ) オフ <sup>®</sup> ション( <u>P</u> ) |
| "計算"を選択して[作成]をクリック                       | C 数字(N)<br>C 日付(D) | ⑦ 計算(C) ○ 集計(S)              | 保存(A           | ) 複製(U)                           |
|                                          | ○ 時刻(1)            | <ul> <li>ケローハル(G)</li> </ul> | 肖·耶余( <u>L</u> | )   終了( <u>E</u> )                |

計算式の指定画面が表示されます。大きな入力欄の内容に、下記…内の式をコピー&ペーストして追加

## Case (消費税率 = 軽減税率,金額)

ペースト後、画面下部の「計算結果」を「数字」に切り替えて 【OK】ボタンで閉じる。

| 計算結果( <u>C</u> ): | 数字 | • |
|-------------------|----|---|
|                   |    |   |

7. 下のフィールド名: 白枠に フィールド名(M): 標準税率金額 \$17° "標準税率金額"と入力、 わション(P)... 作成(<u>R</u>) ○ テキスト(T) ○ オフジェクト(Q) タイプ:プルダウンから C 数字(N) ○ 計算(C) 保存(A) 複製(U) ○ 日付(型) 集計(S) "計算"を選択して[作成]をクリック ○ 時刻(1) C ケローバル(G) 削除(L) 終了(E)

計算式の指定画面が表示されます。大きな入力欄の内容に、下記---内の式をコピー&ペーストして追加

## Case (消費税率 = 標準税率,金額)

ペースト後、画面下部の「計算結果」を「数字」に切り替えて 【OK】ボタンで閉じる。【終了】ボタンで閉じます。 計算結果(<u>C</u>): 数字 \_\_\_\_

8. 背景の青い受注管理画面を開きます。

切り替わった画面が「受注確認画面.fp5」であることを確認の上、 レイアウトを「レイアウト1」に切り替えます。

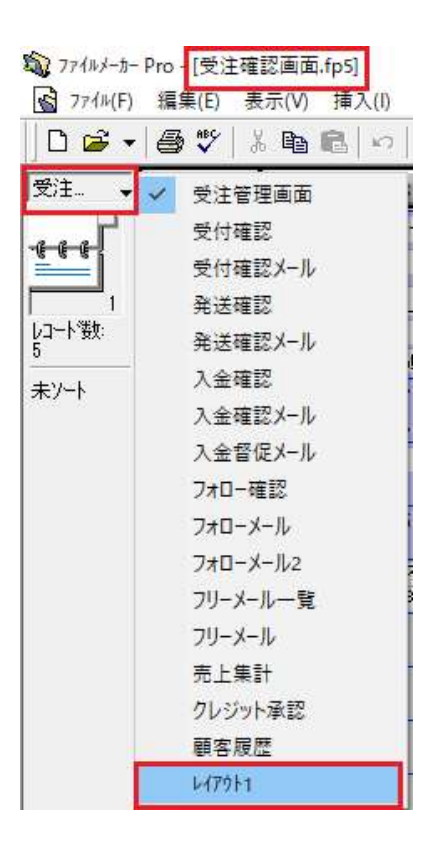

切り替え後、上部から ファイル≫ フィールド定義 を選択

| 5 77       | イル(F)  | 編集(E)         | 表示(V)          | 挿入(I)     | 書式 |
|------------|--------|---------------|----------------|-----------|----|
|            | 新規     | 7"-9^"-7(     | <u>N</u> )     |           |    |
| w 🖻        | 開く(    | <u>0</u> )    |                | Ctrl      | +0 |
| 111        | 共有     | 7711を開く       | ( <u>M</u> ) C | trl+Shift | +0 |
| -6-        | 閉じる    | 5( <u>C</u> ) |                | Ctrl+     | W  |
| - <b>E</b> | 7-1-11 | ドの定義(         | Ð.             |           |    |
| 小星         | 値一     | 覧の定義()        | L)             |           |    |
| 5 6        | リレーシ   | ョンの定義()       | <u>R</u> )     |           |    |

9.下のフィールド名:白枠に
 "標準税率"と入力、
 タイプ:プルダウンから
 "数字"を選択して[作成]をクリック

| 7イールド名(州): 標語      | 单税率         |                   |                |
|--------------------|-------------|-------------------|----------------|
| -917"<br>C 7421(T) | C オフジェクト(O) | 作成( <u>R</u> )    | オフジョン(P)_      |
| ○ 数字(N)            | ○計算(C)      | (保存(A)            | <b>推製(U)</b>   |
| て時刻(1)             | C 方面ーハル(G)  | 育·Iß余( <u>L</u> ) | 終了( <u>E</u> ) |

[オプション]ボタンをクリック 『フィールド「標準税率」の入力オプション』画面が開きます。

「入力値の自動化」タブの「計算値」の指定をクリック

| узу          |
|--------------|
| )制限   データの格納 |
| 作成日 💌        |
|              |
|              |
|              |
|              |
| 指定(E)        |
| 指定(E)        |
|              |

計算式の指定画面が表示されます。大きな入力欄の内容に、下記---内の式をコピー&ペーストして追加

メニュー::標準税率

[OK],[OK]で閉じます。

| 1 | 0. | 下のフィールド名 | : | 白枠に |
|---|----|----------|---|-----|
|---|----|----------|---|-----|

"軽減税率"と入力、

タイプ:プルダウンから "数字"を選択して[作成]をクリック

| C 742KT)         | C オフジェクト(O) | 作成(B)  | わられ)(円). |
|------------------|-------------|--------|----------|
| ● 数字( <u>N</u> ) | ○計算(C)      | (呆存(A) | 複製(U)    |

[オプション]をクリック

『フィールド「軽減税率」の入力オプション』画面が開きます。 「入力値の自動化」タブの「計算値」の指定をクリック

| フィールド「軽減税率」の入力オブシ                            | зγ             |
|----------------------------------------------|----------------|
| 入力値の自動化入力値の制                                 | 制限 データの格納      |
|                                              |                |
| □ 作成/修正情報(1):                                | 作成日 💌          |
| □ シリアル番号( <u>S</u> )                         |                |
| 次の値(込): 1                                    |                |
| □ 直前のレコード値(⊻)                                |                |
| □ <del>¯</del> − <sup>\$</sup> ( <u>D</u> ): |                |
|                                              |                |
| J                                            |                |
| □ 計算値( <u>C</u> )                            | 指定( <u>E</u> ) |
| 「 ルックアッフ <sup>*</sup> 値( <u>L</u> )          | 指定( <u>F</u> ) |

計算式の指定画面が表示されます。大きな入力欄の内容に、下記…内の式をコピー&ペーストして追加

メニュー::軽減税率

[OK],[OK]で閉じます。

11. 下のフィールド名: 白枠に

| "端数計算"と入力、         |
|--------------------|
| タイプ:プルダウンから        |
| "数字"を選択して[作成]をクリック |

| フィールド名(M): 端 | 数計算                                                |                |                |
|--------------|----------------------------------------------------|----------------|----------------|
| -947"        | <ul> <li>オフジェクト(O)</li> </ul>                      | 作成( <u>R</u> ) | オフジョン(P)       |
| ● 数字(N)      | <ul> <li>○計算(<u>○</u>)</li> <li>○ 集計(S)</li> </ul> | 保存( <u>A</u> ) | 複製( <u>U</u> ) |
| C 時刻(1)      | ር /ኪ–ハ¼(G)                                         | 削除( <u>L</u> ) | 終了( <u>E</u> ) |

[オプション]をクリック

『フィールド「端数計算」の入力オプション』画面が開きます。 「入力値の自動化」タブの「計算値」の指定をクリック

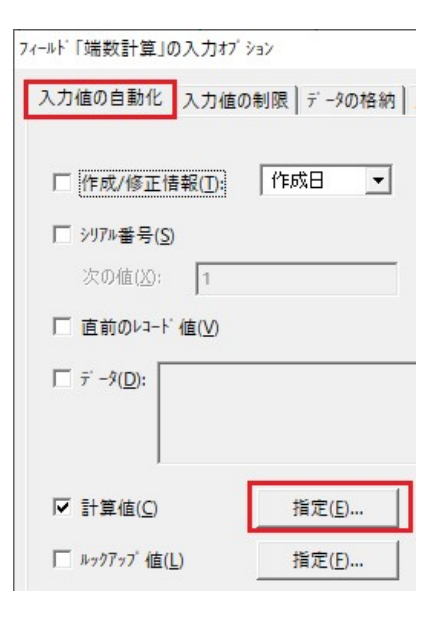

計算式の指定画面が表示されます。大きな入力欄の内容に、下記---内の式をコピー&ペーストして追加

メニュー::端数計算

[OK],[OK]で閉じます。

| 1 | 2. | 下のフ | イール | ド名 | : | 白枠に |
|---|----|-----|-----|----|---|-----|
|---|----|-----|-----|----|---|-----|

| ************************************ | フィールド名(M): 構 | 標準税率_按分値引            |                |                    |
|--------------------------------------|--------------|----------------------|----------------|--------------------|
| マイプ:プルダウンから                          | C 742KD      | <u>() オフジェクト(O</u> ) | 作成( <u>R</u> ) | オフ*ション( <u>P</u> ) |
| "計算"を選択して[作成]をクリック                   | ○ 数字(N)      | ○ 計算(C)              | 保存(A)          | 複製( <u>U</u> )     |
|                                      | ○時刻(1)       | ር ታከ-ለዝ(G)           | 削除( <u>L</u> ) | 終了( <u>E</u> )     |

計算式の指定画面が表示されます。大きな入力欄の内容に、下記…内の式をコピー&ペーストして追加

Case(

- 合計 · 請求金額 >= 合計 · Sum(受注明細:受注番号昇順::軽減税率金額),
- 合計 · Sum(受注明細:受注番号昇順::軽減税率金額),
- 合計 請求金額
- )

ペースト後、画面下部の「計算結果」を「数字」に切り替えて【OK】ボタンで閉じる。

計算結果(C): 数字 •

| 13.下のフィールド名:白枠に    |
|--------------------|
| "軽減税率_按分値引"と入力、    |
| タイプ:プルダウンから        |
| "計算"を選択して[作成]をクリック |

| フィールド名(M):  軽 | 減税率_按分值引                  |                 |                                 |
|---------------|---------------------------|-----------------|---------------------------------|
| 0 7+zh(T)     | ○ オフジ <sup>*</sup> ェクト(O) | 作成( <u>R</u> )  | オフ <sup>®</sup> ジョン( <u>P</u> ) |
| ○ 数字(N)       | ○ 計算(C)                   | (保存( <u>A</u> ) | 複製( <u>U</u> )                  |
| ○時刻(1)        | ር ታከ-ለዝ(G)                | 削除( <u>L</u> )  | 終了( <u>E</u> )                  |

計算式の指定画面が表示されます。大きな入力欄の内容に、下記---内の式をコピー&ペーストして追加

合計 - 請求金額 - 標準税率\_按分值引

ペースト後、画面下部の「計算結果」を「数字」に切り替えて【OK】ボタンで閉じる。

| 計算結果(の)  | 對字 | -   |
|----------|----|-----|
| 計具結果(U): | 数子 | · · |

| 14.下のフィールド名: 白枠に   |                    |             |                  |                                 |
|--------------------|--------------------|-------------|------------------|---------------------------------|
| "標準税率 合計"と入力、      | フィールド名(M): 標       | 準税率_合計      |                  |                                 |
| タイプ:プルダウンから        | 0 7+zh(T)          | ○ オブジェクト(O) | 作成( <u>R</u> )   | オフ <sup>®</sup> ション( <u>P</u> ) |
| "計算"を選択して[作成]をクリック | C 数字(N)<br>C 日付(D) | ○計算(C)      | 保存( <u>A</u> )   | 複製( <u>U</u> )                  |
|                    | ○ 時刻(1)            | ር ታከ-ለዝ(G)  | 肖·『除( <u>し</u> ) | 終了( <u>E</u> )                  |

計算式の指定画面が表示されます。大きな入力欄の内容に、下記---内の式をコピー&ペーストして追加

Case(

IsEmpty(標準税率),"",

合計 · Sum(受注明細:受注番号昇順::軽減税率金額) · 標準税率\_按分值引

)

ペースト後、画面下部の「計算結果」を「数字」に切り替えて【OK】ボタンで閉じる。

| 計算結果(C): 数 | (字 |
|------------|----|
|------------|----|

15. 下のフィールド名: 白枠に

"軽減税率\_合計"と入力、 タイプ:プルダウンから

"計算"を選択して[作成]をクリック

| フィールト治(M): 軽      | 減税率_合計      |                  |                                 |
|-------------------|-------------|------------------|---------------------------------|
| 0 7421(I)         |             | 作成( <u>R</u> )   | オフ <sup>®</sup> ション( <u>P</u> ) |
| ○ 数字(N)           | ○ 計算(C)     | (保存( <u>A</u> )  | 複製( <u>U</u> )                  |
| ○ 时(U)<br>○ 時刻(I) | ር /፲~/፲/(G) | 肖·耶余( <u>L</u> ) | 終了( <u>E</u> )                  |

計算式の指定画面が表示されます。大きな入力欄の内容に、下記---内の式をコピー&ペーストして追加

Case(

IsEmpty(軽減税率),"",

Sum(受注明細:受注番号昇順::軽減税率金額)· 軽減税率\_按分值引

)

ペースト後、画面下部の「計算結果」を「数字」に切り替えて【OK】ボタンで閉じる。

| 16.下のフィールド名:白枠に    |              |              |                  |                    |
|--------------------|--------------|--------------|------------------|--------------------|
| "標準税率税額"と入力、       | フィールド名(M): オ | 票準税率_税額      |                  |                    |
| タイプ:プルダウンから        | C 7+zh(T)    |              | 作成( <u>R</u> )   | オフ°ション( <u>P</u> ) |
| *計算"を選択して[作成]をクリック | ○ 数字(N)      | ○ 計算(C)      | 保存( <u>A</u> )   | 複製( <u>U</u> )     |
|                    | ○ 時刻(1)      | ດ ກົນ-ການ(G) | 肖·『除( <u>L</u> ) | 終了( <u>E</u> )     |

計算式の指定画面が表示されます。大きな入力欄の内容に、下記---内の式をコピー&ペーストして追加

| Case(                                                      |
|------------------------------------------------------------|
| Case                                                       |
| 端数計算 = 2,Int(標準税率_合計 * 標準税率 / (100 + 標準税率)+0.99999999999), |
| 端数計算 = 3,Round(標準税率_合計 * 標準税率 / (100 + 標準税率),0),           |
| Int(標準税率_合計 * 標準税率 / (100 + 標準税率)                          |
| )                                                          |
| )                                                          |
|                                                            |
| ペースト後、画面下部の「計算結果」を「数字」に切り替えて【OK】ボタンで閉じる。                   |
| 計算結果(C): 数字 >                                              |
|                                                            |
|                                                            |
| 17.下のフィールド名:白枠に                                            |
| " 認識 (1) (1) (1) (1) (1) (1) (1) (1) (1) (1)               |

| " <b>軽減税率_税額</b> "と入力、 | フィールド名( <u>M</u> ): 軽減税率_税額                                                    |                                  |
|------------------------|--------------------------------------------------------------------------------|----------------------------------|
| タイプ:プルダウンから            | 「アイノ」<br>「 テキスト(I) <u> C オフジェクト(O)</u>                                         | 作成( <u>R</u> ) オフジョン( <u>P</u> ) |
| "計算"を選択して[作成]をクリック     | <ul> <li>○ 数字(N)</li> <li>○ 計算(○)</li> <li>○ 日付(□)</li> <li>○ 集計(S)</li> </ul> | 保存( <u>A</u> ) 複製(U)             |
|                        | C時刻(1) C が1-ハル(G)                                                              | 削除(L) 終了(E)                      |

計算式の指定画面が表示されます。大きな入力欄の内容に、下記---内の式をコピー&ペーストして追加

| Case(                                                     |
|-----------------------------------------------------------|
| 端数計算 =2,Int(軽減税率_合計 * 軽減税率 / (100 + 軽減税率)+0.99999999999), |
| 端数計算 = 3,Round(軽減税率_合計 * 軽減税率 / (100 + 軽減税率),0),          |
| Int(軽減税率_合計 * 軽減税率 / (100 + 軽減税率)                         |
| )                                                         |
| )                                                         |
|                                                           |

ペースト後、画面下部の「計算結果」を「数字」に切り替えて【OK】ボタンで閉じる。

計算結果(<u>C</u>): 数字 >

[終了]で閉じます。

設定は以上です。

上記で事前準備対応は完了となります。

下記フォームから完了の旨ご連絡下さいますようお願いいたします。

消費増税·軽減税率対応\_事前準備完了報告

https://ws.formzu.net/fgen/S51401398/